# TECHNICAL ISSUES WHEN YOU PRACTICE WRITTEN EXERCISES

### Contents

| 1. | TO PRACTICE THE EXERCISES SEVERAL TIMES                                                   | 2 |
|----|-------------------------------------------------------------------------------------------|---|
| 2. | WRITTEN EXPLANATION ABOUT INDICATIONS OF WRITTEN EXCERCISES<br>USING CELL PHONE OR TABLET | 9 |
| 3. | VIDEOS ABOUT INDICATIONS OF WRITTEN EXERCISES, USING CELL PHONE OR TABLET 1               | 2 |
| 4. | VIDEO ABOUT HOW TO PUT AN ACCENT WITH THE KEYBOARD                                        | 2 |

## 1. TO PRACTICE THE EXERCISES SEVERAL TIMES

In order to practice the written exercises several times, in case you wrote something wrong or you want to practice again, you will have to make **refresh** to erase the previous answers and to be able to practice the same exercise again in order to avoid the previous answers remain.

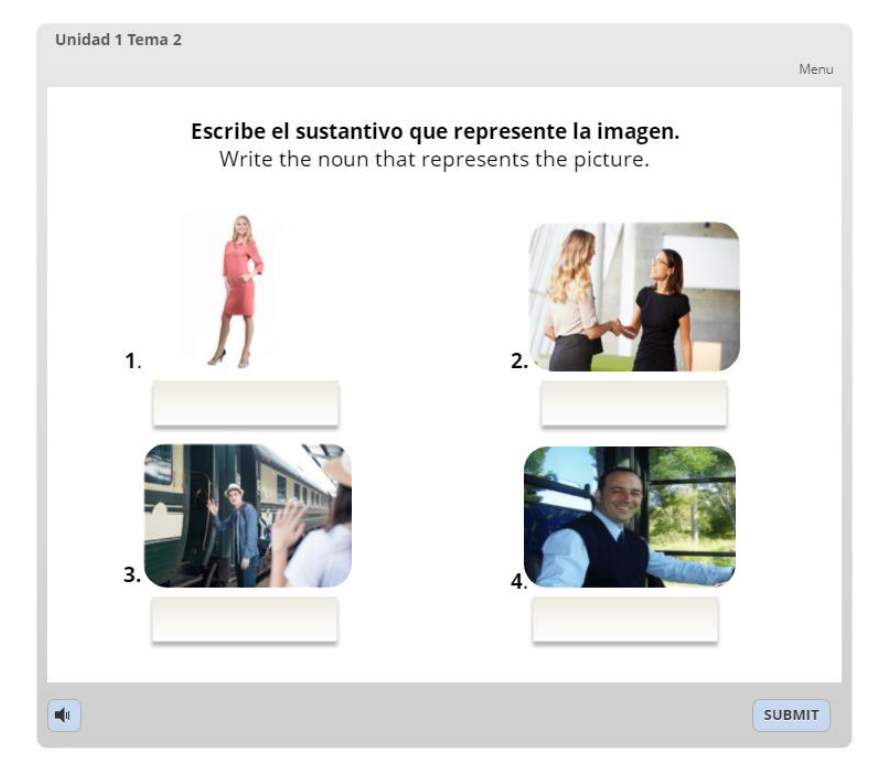

1.1 Follow the instructions and when you finish then click on SUBMIT

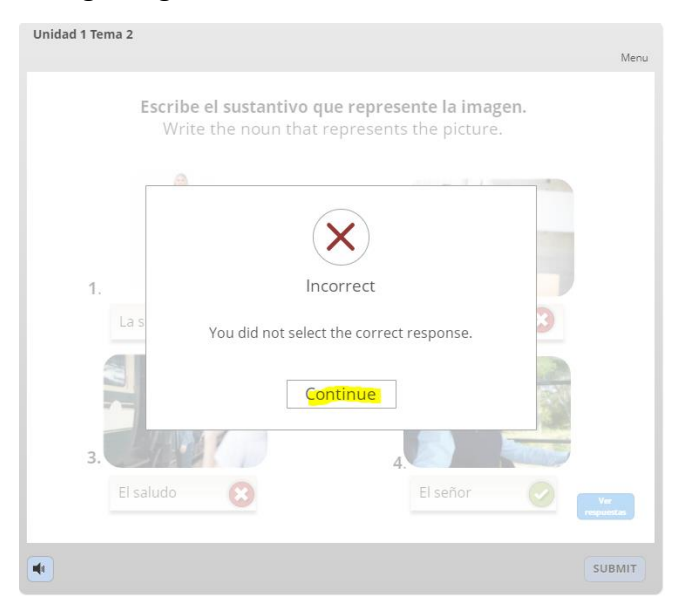

### 1.2 Either you got a wrong or right answer, click on Continue

### 1.3 Click on see answers.

| Unidad 1 Tema 2                                       |                                                            |
|-------------------------------------------------------|------------------------------------------------------------|
|                                                       | Menu                                                       |
| <b>Escribe el sustantivo c</b><br>Write the noun that | <b>ue represente la imagen.</b><br>represents the picture. |
| 1.                                                    | 2.                                                         |
| La señorita                                           | Las despedidas 😣                                           |
| 3.                                                    |                                                            |
| El saludo                                             | El señor 🔗 🔽                                               |
|                                                       | SUBMIT                                                     |

**1.4** After you see the correct answers you must click on the **refresh** button (the half circle that it's underline with yellow and point it out with an arrow). Your preview answers will be deleted and now you can start again.

| ← → C                     | terrey.com/elearning/mod/scorm/player.php            |                                                                 | S                                        |  |
|---------------------------|------------------------------------------------------|-----------------------------------------------------------------|------------------------------------------|--|
| M Recibidos ( Outlook.com | n - dori 💿 YouTube 🚺 Linguee   Diccionari G Google 🥥 | Clima en Monterrey 🕥 Iniciar sesión en Fac 💿 Evaluaciones SLC 2 | Estados de Cuenta M Recibidos (462) - sp |  |
| X 40                      |                                                      |                                                                 | 🌲 🗩 Marian Huesca 🐣 👻                    |  |
| ≢ UI TI                   | Unidad 1 Tema 2 Unidad 1 Tema 2                      | Unidad 1 Tema 2                                                 | Menu                                     |  |
| 嶜 Participants            | $\sim$                                               | Respuestas                                                      | correctas                                |  |
| Badges                    | U Badges Correct answers                             |                                                                 |                                          |  |
| Competencies              |                                                      |                                                                 |                                          |  |
| I Grades                  |                                                      | N N                                                             |                                          |  |
| 🗅 General                 |                                                      | 11                                                              |                                          |  |
| 🗅 Topic 1                 |                                                      | 1. la señorita<br>(Miss)                                        | 2. los saludos<br>(greetings)            |  |
| 🗅 Topic 2                 |                                                      |                                                                 |                                          |  |
| 🗅 Topic 3                 |                                                      |                                                                 |                                          |  |
| 🗅 Topic 4                 |                                                      |                                                                 |                                          |  |
| 🗅 Topic 5                 |                                                      | 3. Jas despedidas                                               | 4 el señor                               |  |
| 🗅 Topic 6                 |                                                      | (good-byes)                                                     | (Mister - Mr.)                           |  |
| 🗅 Topic 7                 |                                                      |                                                                 | <pre></pre>                              |  |
| 🗅 Topic 8                 |                                                      |                                                                 |                                          |  |

**1.5** Sometimes when you click on refresh and a dialog box shows, you just have to click on **Continue.** 

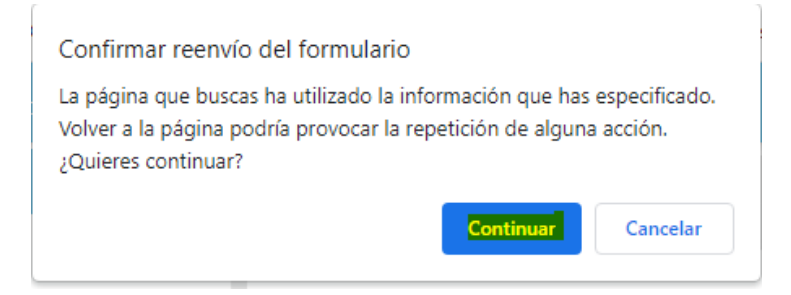

1.6 As you can see it will bring you back to the beginning.

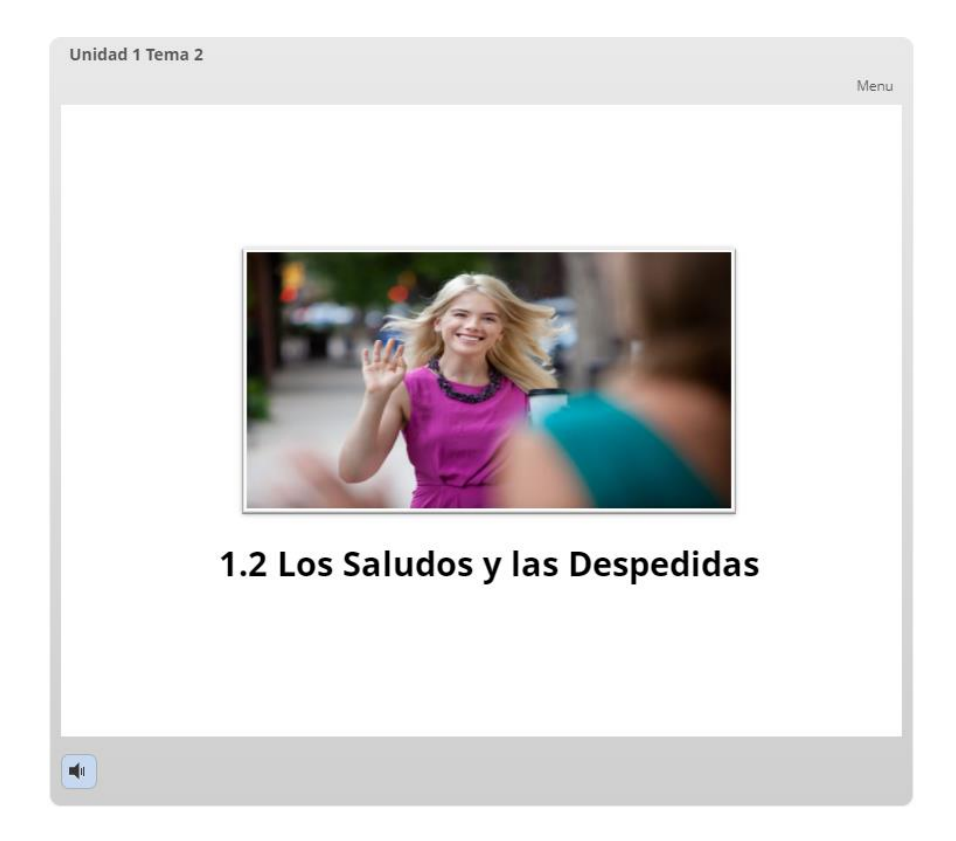

**1.7** Also, you can access the menu directly from **Menu** (it's underline in yellow on the picture.)

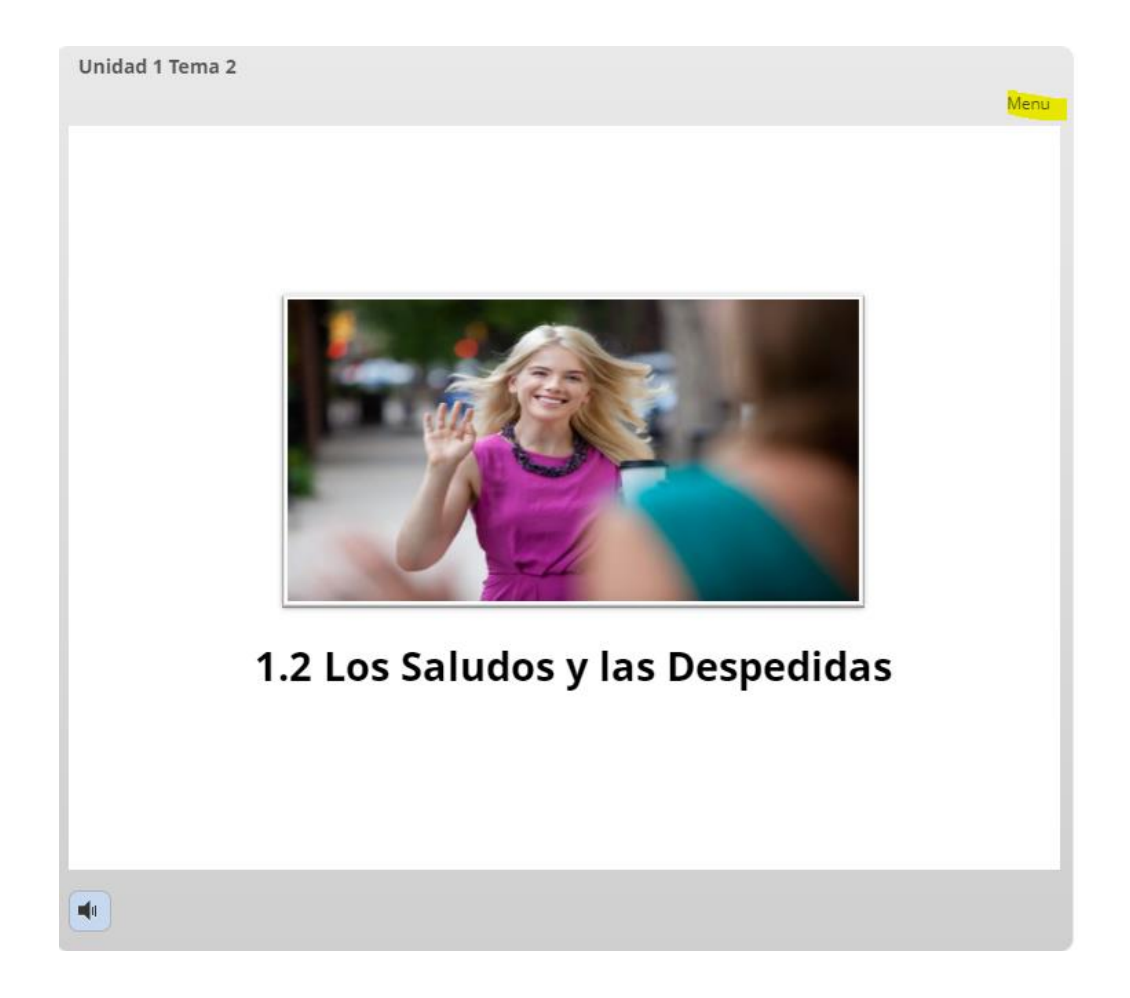

**1.8** Depending on the exercise you want to practice, click on it.

\*In this case, you click on the Vocabulary with images.

|                                      | Menu     |
|--------------------------------------|----------|
| ▼ Tema 2                             | <u> </u> |
| ▼ 1.2 Los Saludos y las Despedidas   |          |
| Vocabulario con imágenes             |          |
| U1 Ej. lnput Tema2                   |          |
| Respuestas Correctas Correct Answers |          |
| Ej. Input Tema 2                     |          |
| Respuestas Correctas Correct Answers |          |
| U1 Ej.1 T2                           |          |
| Respuestas Correctas                 |          |
| U1 Ej.2 T2                           |          |
| Respuestas Correctas                 |          |
| U1 Ej.1 T2                           |          |
| Respuestas Correctas                 |          |
| U1 Ej.2 T2                           |          |
| Respuestas Correctas                 |          |
| Input                                |          |
| Arrastrar y soltar                   |          |
| Arrastrar y soltar                   |          |
| Escoger uno                          |          |
| Input                                |          |
| Input                                | -        |

**1.9** And you will be able to begin again.

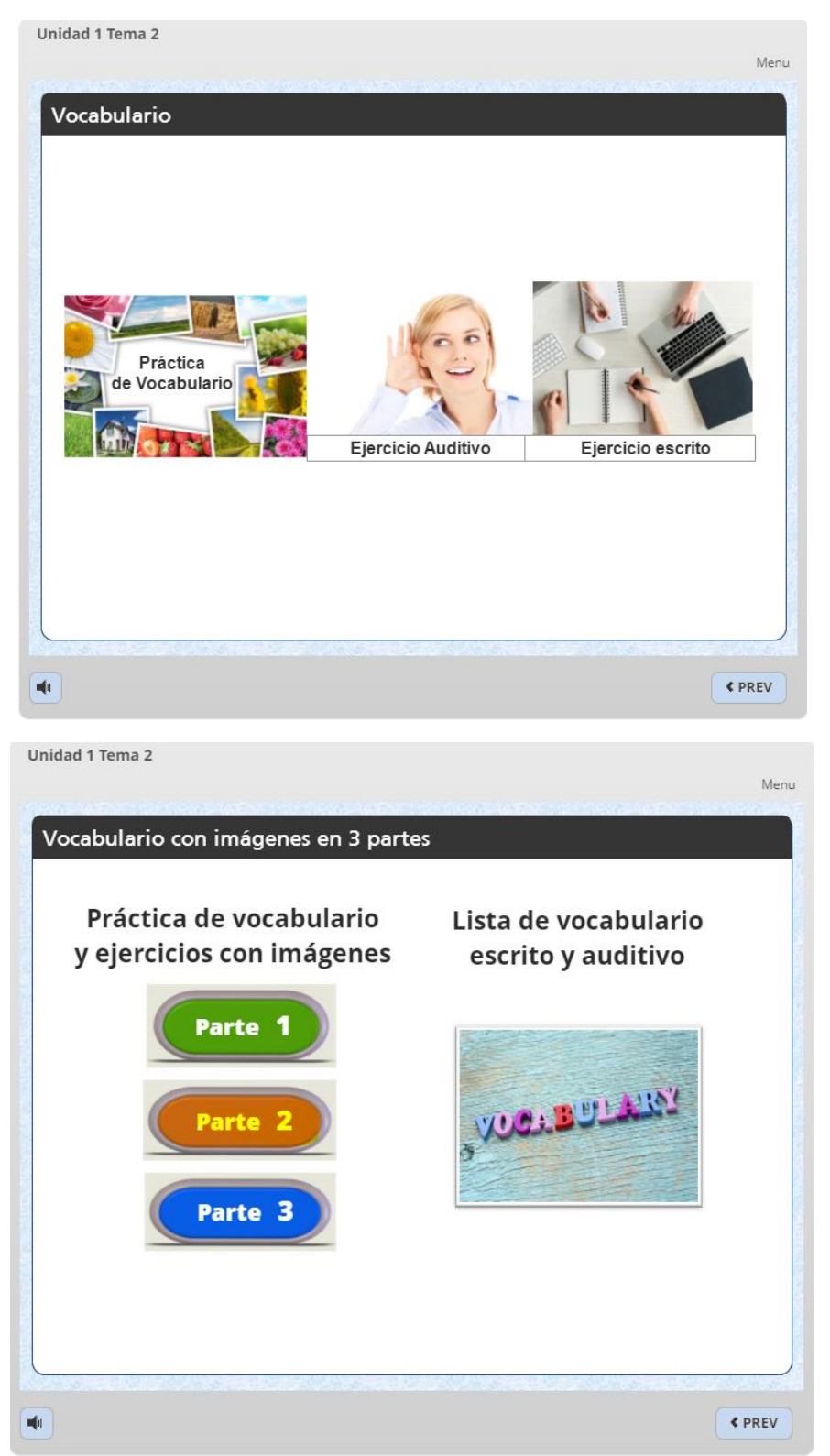

# 2. WRITTEN EXPLANATION ABOUT INDICATIONS OF WRITTEN EXCERCISES USING CELL PHONE OR TABLET

When you write the answers in the written exercises.

When you write the answer of the images you must **NOT pass a space** because you will get the answer wrong.

**2.1** Complete the exercise and **DO not** pass a space after writing your answer.

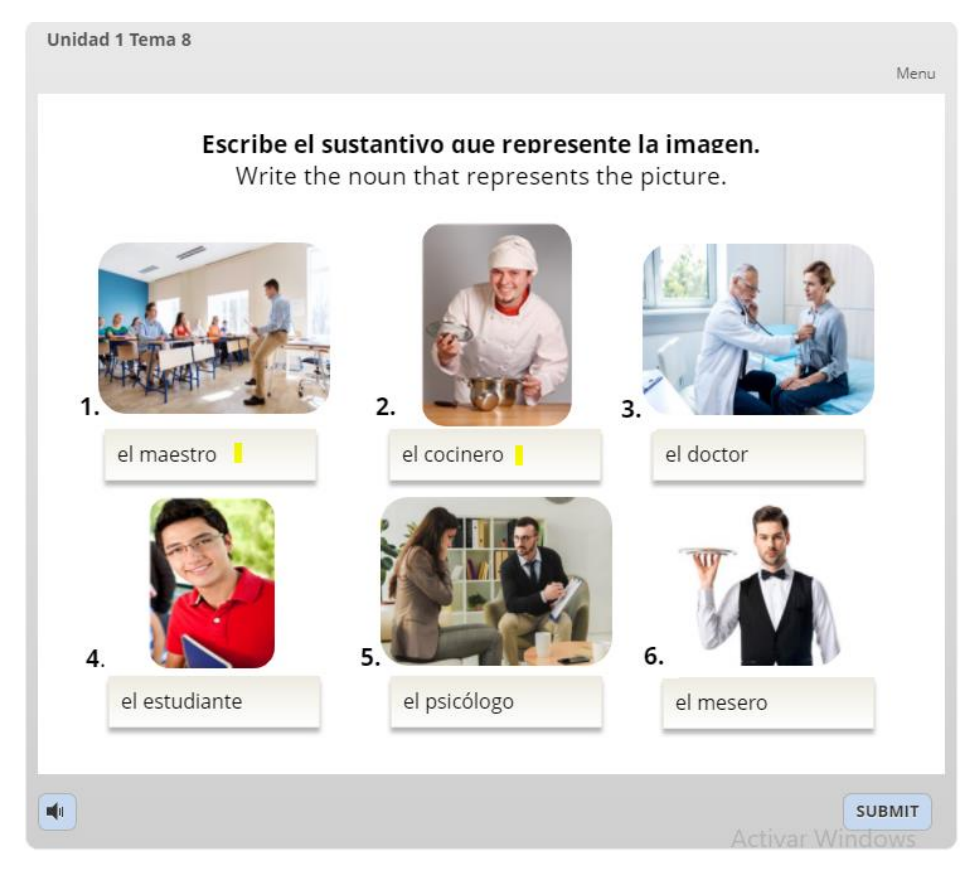

### 2.2 Click on Continue

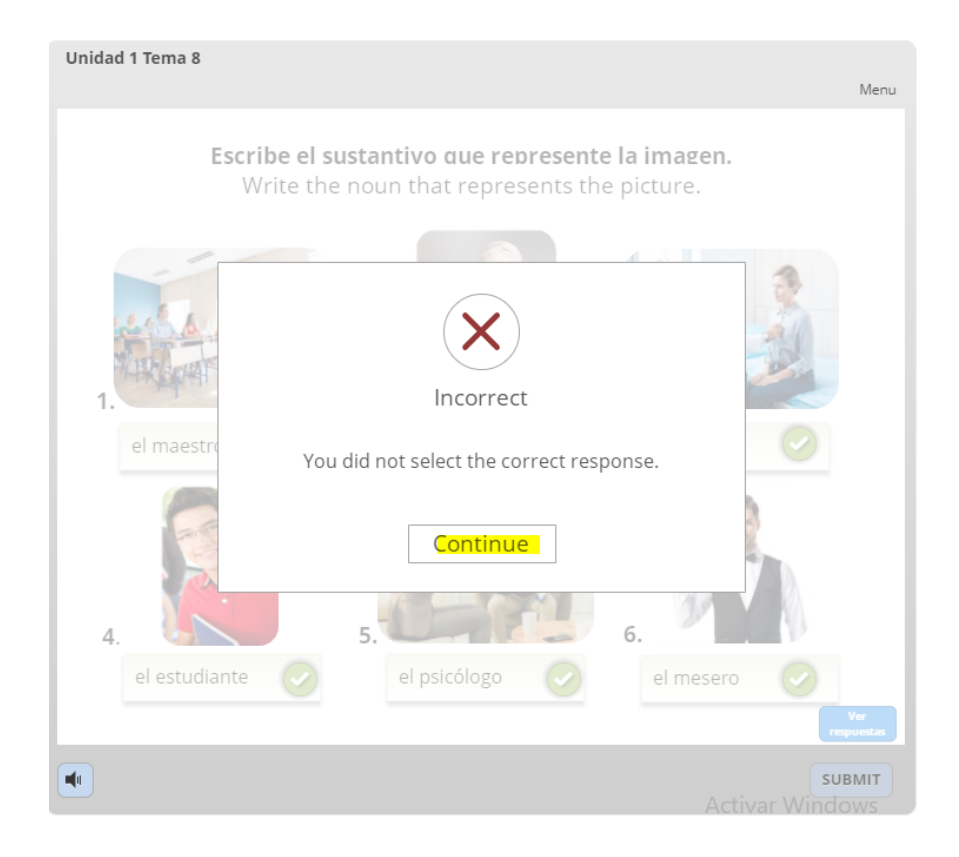

**2.3** You got wrong for number 1 and 2 even both answers are right; but you left a space after writing <u>"El maestro[space] "</u>and <u>"El cocinero[space] "</u>

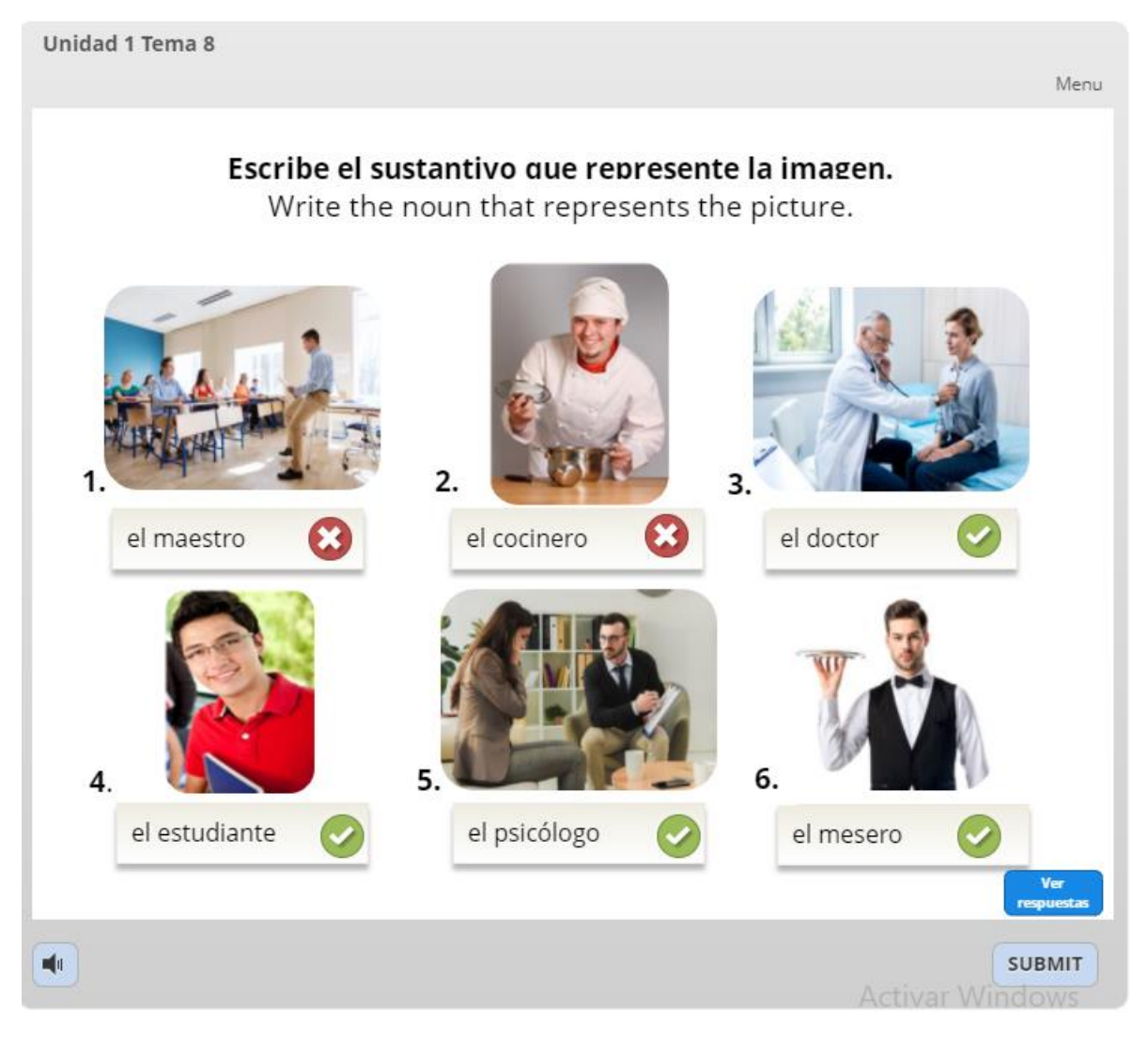

## 3. VIDEOS ABOUT INDICATIONS OF WRITTEN EXERCISES USING CELL PHONE OR TABLET

#### VIDEOS

Tutorials using a cell phone or tablet - blank space

https://youtu.be/PWFIA0stefA

Tutorials using a cell phone and tablet – without passing a blank space

https://youtu.be/QCEaU0-J-EE

# 4. VIDEO ABOUT HOW TO PUT AN ACCENT WITH THE KEYBOARD USING CELL PHONE OR TABLET

VIDEO

Tutorial using a cell phone and tablet-accent

https://youtu.be/f85XN7UA7nw